## Booklet Printing Guide

Go to File/Print Booklet.

| New                 | ►             |
|---------------------|---------------|
| Open                | ЭЖ            |
| Browse in Bridge    | 7#0           |
| Open Recent         |               |
| Close               | ЖW            |
| Save                | ЖS            |
| Save As             | 企業S           |
| Check In            | 7- 99 6       |
| Revert              | 2003          |
| Search Adobe Stock  |               |
| Place               | ЖD            |
| Place from CC Libra | ries          |
| Import XML          |               |
| Adobe PDF Presets   |               |
| Export              | ЖE            |
| Share on Behance    |               |
| Document Presets    |               |
| Document Setup      | ₩Р            |
| User                |               |
| File Info           | ገ <b>ଝ</b> ኅፓ |
| Package             | ℃℃第P          |
| Print Presets       |               |
| Print               | ЖР            |
| Print Booklet       |               |

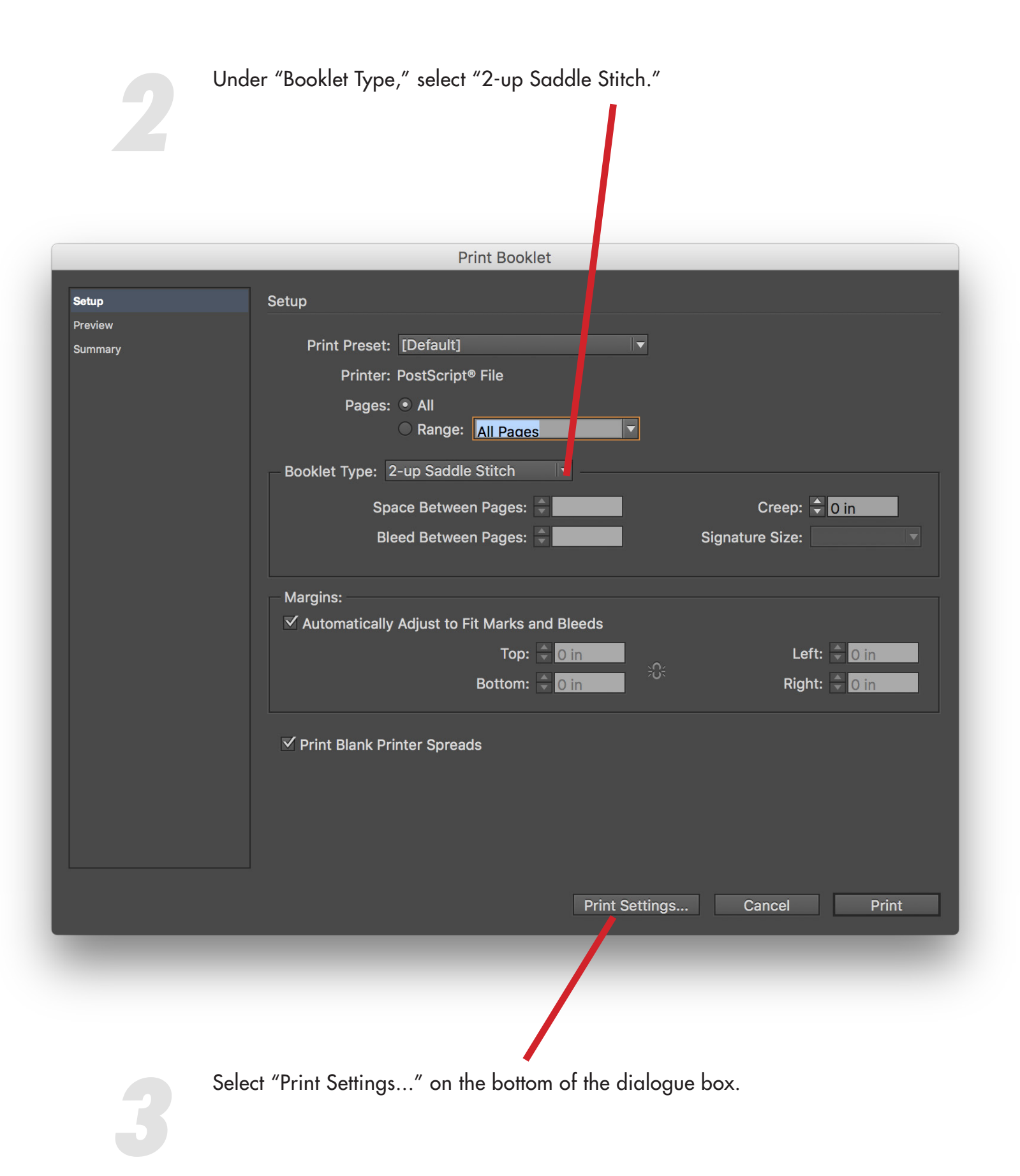

|                   | Print                                                                                                    |
|-------------------|----------------------------------------------------------------------------------------------------|
| Print             | Preset: [Custom]                                                                                                    |
|                   |                                                                                                    |
|                   |                                                                                                    |
|                   |                                                                                                    |
| eneral<br>etup    | General                                                                                                    |
| larks and Bleed   | Copies: 1 Collate Reverse Order                                                                                                    |
| utput<br>raphics  |                                                                                                    |
| olor Management   | Pages: • All                                                                                                    |
| dvanced<br>ummarv | ☐ Cagesi Contraction Contraction Contr |
| , <b>,</b>        | Current Page: Letter H:1                                                                                                    |
|                   | Sequence:                                                                                                    |
|                   | ○ Pages                                                                                                    |
|                   | ◯ Spreads                                                                                                    |
|                   | Print Master Pages                                                                                                    |
|                   | Options                                                                                                    |
|                   | Print Layers: Visible & Printable Layers                                                                                                    |
|                   | Print Non-printing Objects                                                                                                    |
|                   | Print Blank Pages                                                                                                    |
|                   | Print Visible Guides and Baseline Grids                                                                                                    |
|                   |                                                                                                    |
| Page Setup F      | Printer Save Preset Cancel OK                                                                                                    |

On the dropdown menu that says "Layout" select "Xerox Features."

|                                                           | Print                             |
|-----------------------------------------------------------|-----------------------------------|
| Printer:<br>Presets:                                      | Magnus                            |
| Copies:                                                   | 1 Two-Sided                       |
| Pages:                                                    | All     From: 1 to: 1             |
|                                                           | Layout                            |
| 1                                                         | Layout Direction:<br>Border: Nnne |
| ? PDF V Hid                                               | le Details Cancel Print           |
| Layout<br>Color Mat<br>Paper Ha<br>Paper Fee<br>Cover Pag | tching<br>ndling<br>ed<br>ge      |

6

|                     | Print                      | Paper/Output<br>Special Pages   |
|---------------------|----------------------------|---------------------------------|
| Printer: Magnus     |                            | Color Options<br>Booklet Layout |
| Presets: Defau      | It Settings                | Advanced                        |
| Copies: 1           | Two-Sided                  |                                 |
| Fron                | n: 1 to: 1                 |                                 |
| Xerox               | Features 🗘                 |                                 |
| Paper/Out           | put                        |                                 |
| Job Type:           | Normal Print 🗘             |                                 |
| _                   | - White                    |                                 |
| Paper:              | 🔣 - Printer Default Type 🗘 |                                 |
| 2-Sided Printing:   | 📝 2-Sided Print            |                                 |
| Print Quality:      | Standard 🗘                 | Select "Paper/Output" in        |
| Output Destination: | Automatic 🗘                | "Xerox Features," and           |
|                     |                            | under "2-Sided Print," se       |
|                     |                            | "2-Sided Print, Flip on Sh      |
|                     |                            | Luge.                           |
|                     |                            |                                 |
| ? PDF 🔽 Hide Detail | S Cancel Print             |                                 |
|                     |                            |                                 |
|                     |                            | 1-Sided Print                   |
|                     |                            | 2-Sided Print                   |
|                     |                            | 2-Sided Print, Flip on Short Ed |
|                     |                            |                                 |

(Optional) If you want to have crop marks, select "Marks and Bleed" on the left side of the Print dialogue box and check "Crop Marks."

| _                                                   | _             | Print                                                                                                 |                               |
|-----------------------------------------------------|---------------|----------------------------------------------------------------------------------------------------|-------------------------------|
|                                                     | Print Preset: | [Custom]                                                                                              |                               |
|                                                     | Printer:      | Maorus                                                                                                |                               |
|                                                     | PPD:          | kerox Phaser 7800GX                                                                                   |                               |
| General<br>Setup<br>Marks and Bleed<br>Output       | Mark<br>Mark  | arks                                                                                                  |                               |
| Graphics<br>Color Management<br>Advanced<br>Summary |               | All Printer's Marks Crop Marks Bleed Marks Registration Marks Color Bars Page Information             | Weight: 0.25 pt<br>Offset:    |
|                                                     | Ble<br>Ble    | eed and Slug<br>Use Document Bleed Settings<br>eed:<br>Top:  O in<br>ttom:  O in<br>Include Slug Area | Left: 🔷 0 in<br>Right: 🗣 0 in |
| Page Setup                                          | Printer       | Save Preset                                                                                           | Cancel OK                     |

Press "OK" on the bottom of the Print dialogue box.

I

At this point, you can select "Preview" on the left side of the Print Booklet dialogue box to make sure your booklet is set up the way you want it.

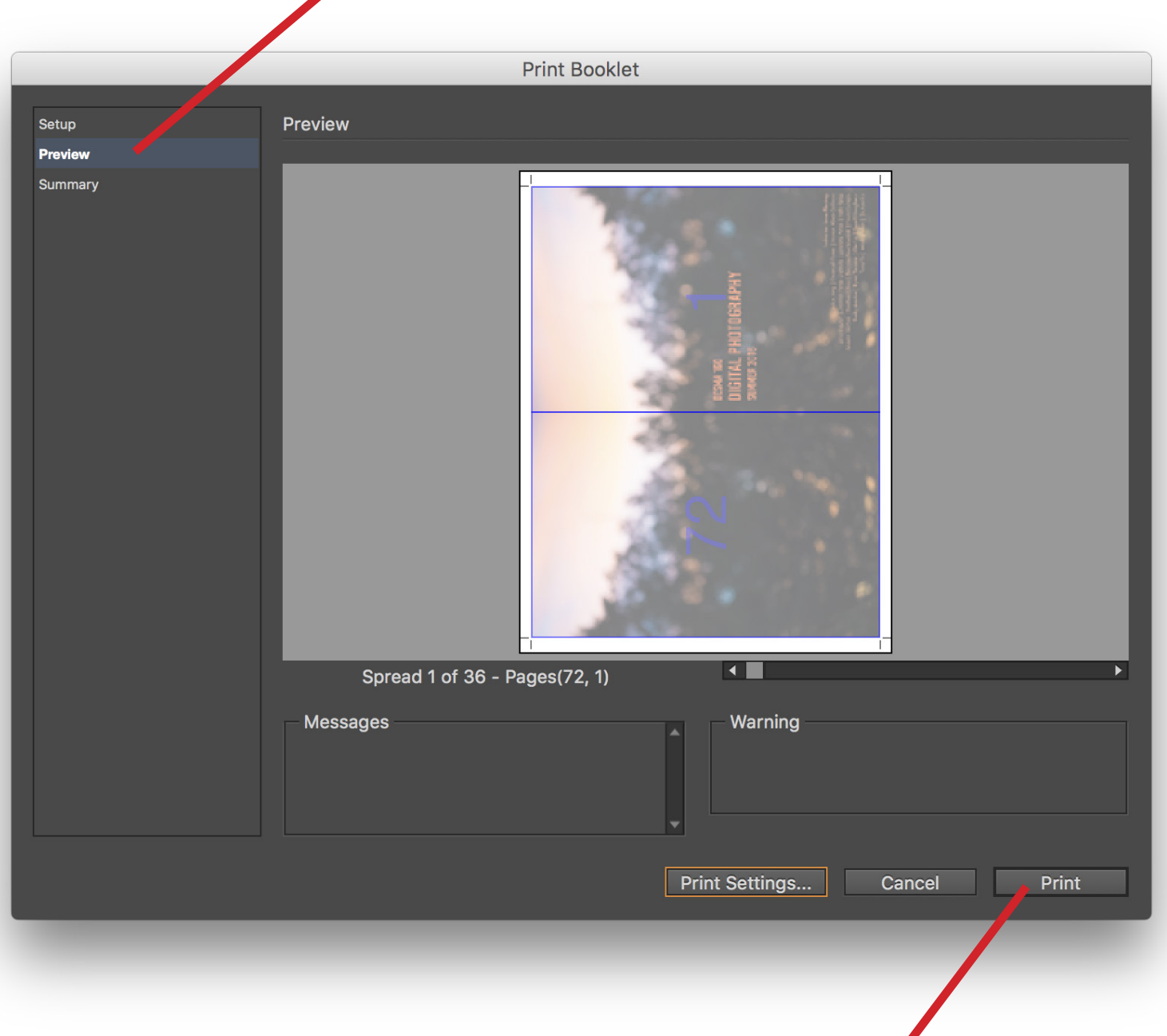

If everything is correct, press "Print" on the bottom of the dialogue box.